# Hyper-V

Выполнил: Ивойлов Д.С. Проверил: Паршаков В.Н.

### Что такое Hyper-V?

 Microsoft Hyper-V (кодовое имя Viridian) система аппаратной виртуализации для х64систем на основе гипервизора. Бета-версия Hyper-V была включена в x64-версии Windows Server 2008, а законченная версия (автоматически, через Windows Update) была выпущена 26 июня 2008. Ранее была известна как виртуализация Windows Server (Windows Server Virtualization).

## Установка Hyper-V Server 2019.

 Скачать бесплатный Hyper-V Server можно с сайта microsoft со специальной страницы с ознакомительными версиями, где в том числе обитают и бесплатные гипервизоры. К сожалению, требуется регистрация, но это стандартная практика.

### Установка Hyper-V Server 2019.

• Дальше выполняете установку стандартным способом, как и любую другую Windows систему. Загружаетесь с ізо образа и следуете по шагам инсталлятора. Каких-то нюансов или проблем с тем, чтобы установить hyper-v server нет. Обратим внимание только на самый конец установки. Появилось вот такое окно:

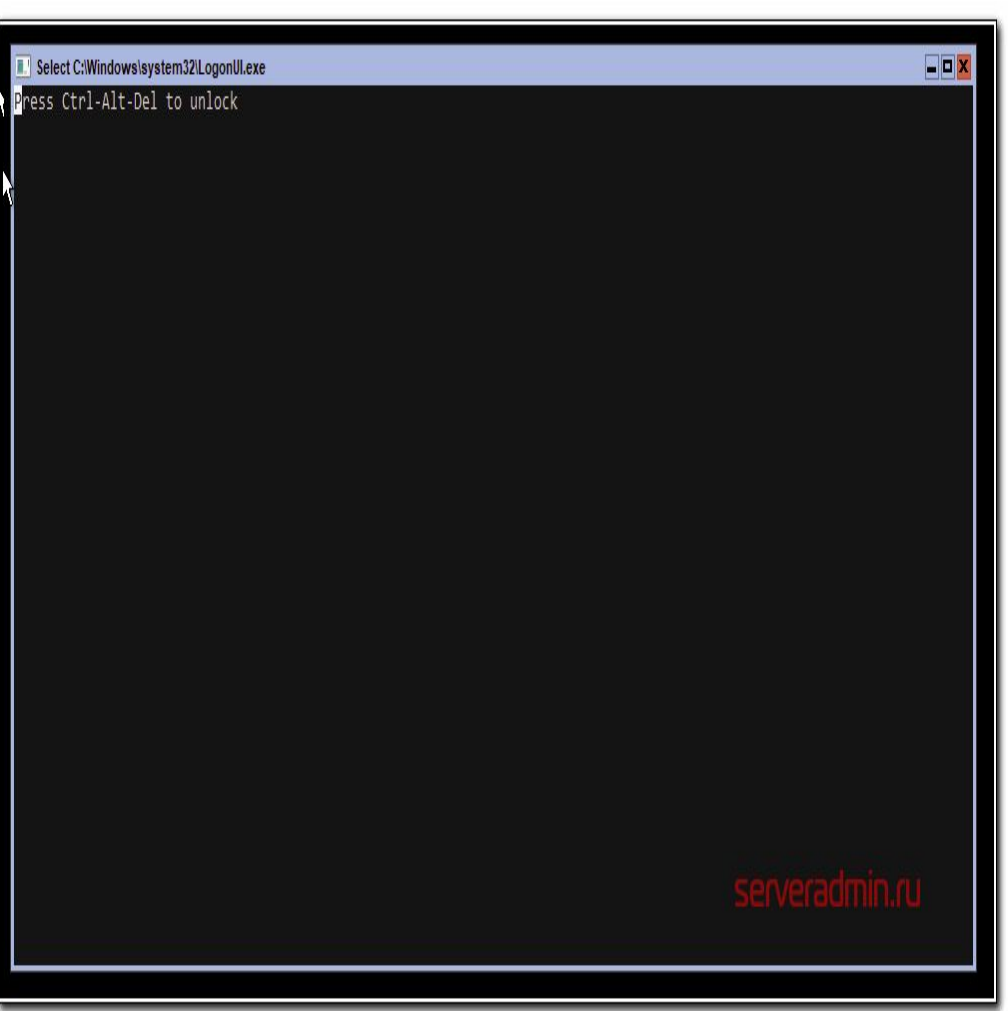

## Установка Hyper-V Server 2019.

 После нажатия ctrl+alt+delete, появится предложение задать пароль администратора. После того как задали пароль, установка завершилась, загрузилось окно со стандартным интерфейсом управления:

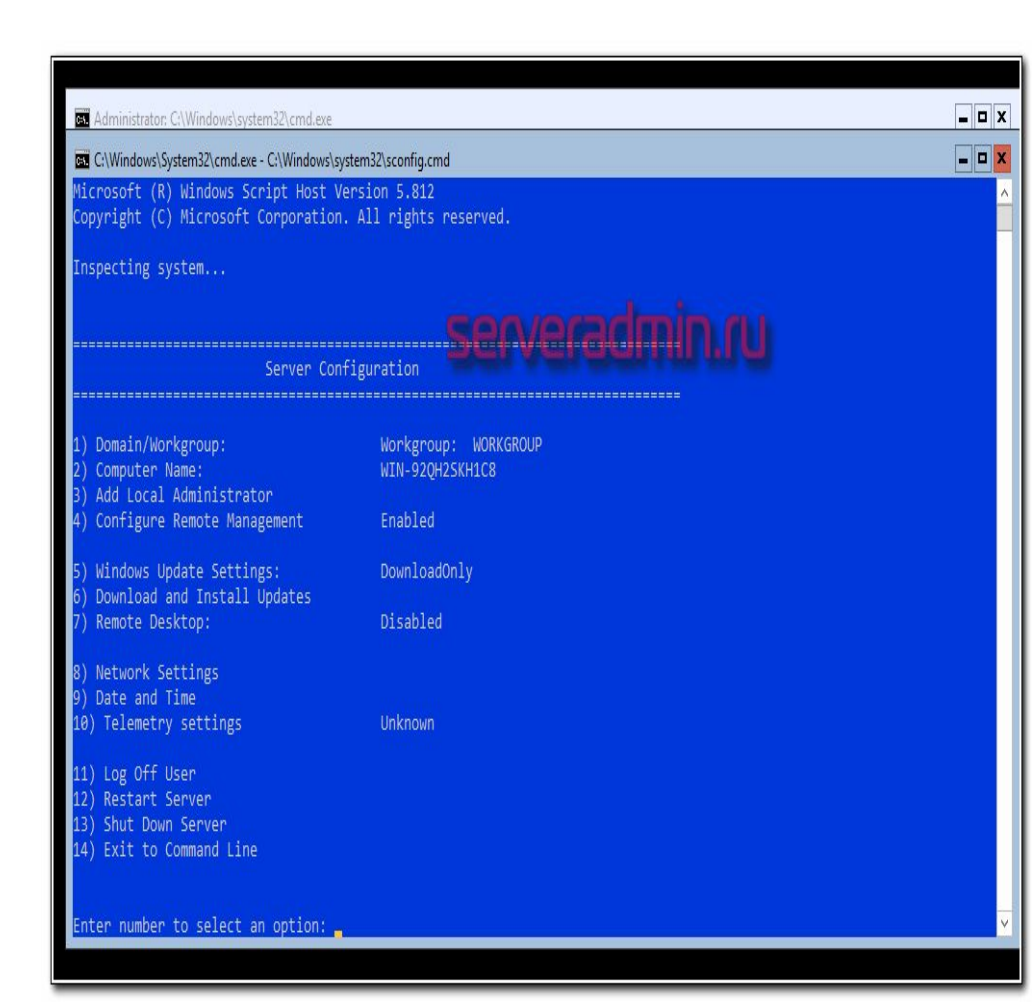

#### Создание виртуальных машин.

 Настройка Windows Hyper-V Server 2019 почти закончена и можно приступить к установке виртуальных машин. Надо только загрузить iso образ на гипервизор. Тут все очень просто. Открываем в проводнике на управляющей машине удаленный диск через стандартную возможность windows машин, создаем папку iso и загружаем нужный образ.

| → ~ ↑ <u>-</u> >                     | Сеть | > hyperv2019 > c\$ >      | v                | 🖰 Поиск: с\$    |           |    |
|--------------------------------------|------|---------------------------|------------------|-----------------|-----------|----|
|                                      |      | Имя                       | Дата изменения   | Тип             | Размер    |    |
| Быстрый доступ Рабочий стол Загрузки | 1    | \$RECYCLE.BIN             | 11.10.2018 4:06  | Папка с файлами |           |    |
|                                      | *    | 📕 Documents and Settings  | 11.10.2018 4:04  | Папка с файлами |           |    |
|                                      | *    | PerfLogs                  | 15.09.2018 10:11 | Папка с файлами |           |    |
| 🔮 Документы                          | *    | 📙 Program Files           | 11.10.2018 4:05  | Папка с файлами |           |    |
| 📰 Изображения                        | *    |                           | 15.09.2018 10:12 | Папка с файлами |           |    |
| etc                                  | *    | ProgramData               | 11.10.2018 4:06  | Папка с файлами |           |    |
|                                      |      | Recovery                  | 15.07.2019 15:19 | Папка с файлами |           |    |
| этот компьютер                       |      | 📙 soft                    | 15.07.2019 17:02 | Папка с файлами |           |    |
| 🛉 Сеть                               | 1    | System Volume Information | 15.07.2019 15:18 | Папка с файлами |           |    |
| Домашняя группа                      |      | 📙 Windows                 | 15.07.2019 15:20 | Папка с файлами |           |    |
|                                      |      | Пользователи              | 15.07.2019 15:27 | Папка с файлами |           |    |
|                                      |      | pagefile.svs              | 15.07.2019 16:11 | Системный файл  | 1 048 576 | KE |

## Создание виртуальных машин.

• Так же рекомендуется сразу загрузить какой-нибудь файловый менеджер для удобной навигации по папкам на самом гипервизоре. Лучше использовать портированную версию. Запустить этот менеджер можно будет через командную строку, подключившись по rdp.

| NameNameNameNameNameFarUkr.lng\$RECYCLE.BINAddonsFile_id.dizDocuments and SettingsDocumentationlpeg.dllPerflogsEncyclopedialua5.1.dllProgram FilesPluginsluafar3.dllProgram Files (x86)PluginSOKluafar3.mapRecoverychangelog_engRestoreOldPluginSettings.cmdSoftFar.exeSaveOldPluginSettings.cmdSystem Volume InformationFar.exeSaveOldPluginSettings.cmdUsersFar.exe.example.iniHermitian SettingsPagefile.sysFarEng.lngFarEng.lngFarEng.lngFarTa.lngFarIta.lngHermitian SettingFarRus.lngFarRus.lnffHermitian SettingFarRus.lngFarRus.lngHermitian SettingFarRus.lngFarRus.lngHermitian SettingFarRus.lngFarRus.lngHermitian SettingFarRus.lngFarRus.lngHermitian SettingFarRus.lngFarRus.lngHermitian SettingFarRus.lngFarRus.lngHermitian SettingFarRus.lngFarRus.lngHermitian SettingFarRy.lngHermitian Setien Setien Set |                                                                                                    | C:\soft\far                                                                                                    | C:\17:10                                                                                                    |  |  |
|----------------------------------------------------------------------------------------------------|----------------------------------------------------------------------------------------------------|----------------------------------------------------------------------------------------------------|----------------------------------------------------------------------------------------------------|--|--|
| FarSpallng                                                                                                    | n Name<br>Addons<br>Documentation<br>Encyclopedia<br>Plugins<br>PluginSOK<br>changelog<br>changelog_eng<br>Far.exe<br>Far.map<br>Far.exe.example.ini<br>FarCze.lng<br>FarEng.hlf<br>FarEng.hlf<br>FarEng.lng<br>Far&fer.lng<br>Far&fer.lng<br>Far&fer.lng<br>FarMun.hlf<br>FarHun.lng<br>FarTta.lng<br>FarNol.lng<br>FarSy.lng<br>FarSy.lng<br>FarSy.lng<br>FarSy.lng<br>FarSy.lng<br>FarSy.lng<br>FarSy.lng | Name<br>FarUkr.lng<br>File_id.diz<br>lpeg.dll<br>lua5.1.dll<br>luafar3.dll<br>luafar3.map<br>RestoneOldPluginSettings.cmd<br>SaveOldPluginSettings.cmd | n Name<br>SRECYCLE.BIN<br>Documents and Settings<br>PerfLogs<br>Program Files (x86)<br>ProgramData<br>Recovery<br>soft<br>System Volume Information<br>Users<br>Windows<br>pagefile.sys |  |  |

#### Спасибо за внимание!